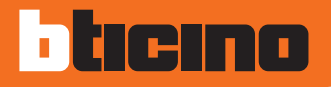

## Video Display Art. 349311 - 349312

Gebrauchsanweisungen

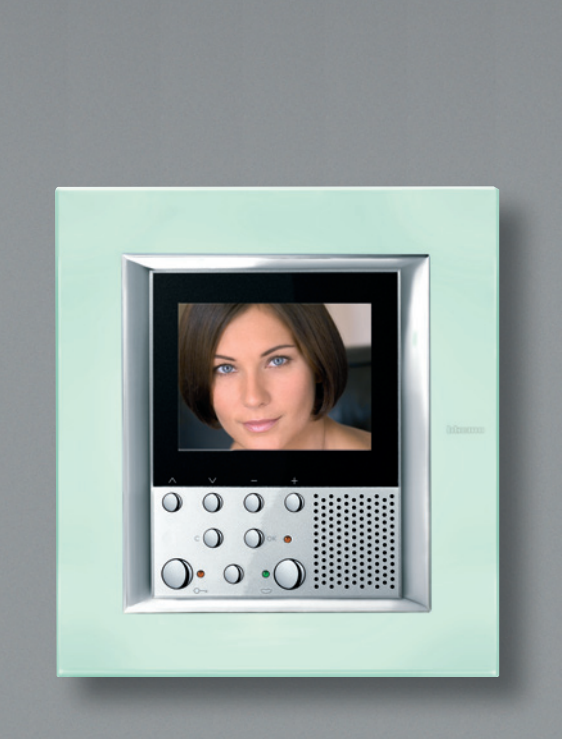

## bticino

## Inhaltsverzeichnis

#### 1 Einleitung

| Allgemeine Informationen                            | 6  |
|-----------------------------------------------------|----|
| Das Video Display Axolute                           | 6  |
| Das Display                                         | 7  |
| 🖊 Ruf von der Türstation                            |    |
| 📂 Hauptseite                                        |    |
| Funktionstasten der Video-Gegensprechanlage         | 8  |
| Navigationstasten                                   | 8  |
| 2 Betrieb                                           |    |
| Gebrauch der Funktionen der Video-Gegensprechanlage | 10 |
| 🛩 Um das Schloss der Türstation zu öffnen           |    |
| 🛩 Um einen Ruf zu beantworten                       |    |
| 🛩 Das Einschalten der Türstation aktivieren         |    |
| Gebrauch der Navigationstasten                      | 11 |
| Zugriff zum Hauptmenü                               | 12 |
| Kommunikation                                       | 14 |
| 🖊 Aktivierung                                       |    |
| 🖊 Interkommunizierend                               |    |
| 🚩 Treppenlicht                                      |    |
| 🚩 Kamera                                            |    |
| 📂 Kameras taktieren                                 |    |
| 🚩 Ruf ausschließen                                  |    |

| Heimelektronik               | 17 |
|------------------------------|----|
| 📂 Szenarien                  |    |
| 📂 Alarme                     |    |
| 🚩 Schalldiffusion            |    |
| 🖊 Temperaturregelung         |    |
| Personalisiertes Menü        | 21 |
| 3 Fortgeschrittener Betrieb  |    |
| Das Menü "Sonstiges"         | 24 |
| Regelungen                   | 25 |
| 📂 Regelungen - Lautstärke    |    |
| 📂 Regelungen - Monitor       |    |
| Einstellungen                | 27 |
| 📂 Büro                       |    |
| 📂 Freie Hände                |    |
| 🚩 Türzustand                 |    |
| 📂 Alarmmeldungen             |    |
| 🖊 Läutwerke                  |    |
| Informationen                | 30 |
| Konfiguration                | 30 |
| Lösung eventueller Störungen |    |

### Bemerkungen

| <b>71</b> |
|-----------|
| -         |
|           |

# Einleitung

- Allgemeine Informationen
- Das Video Display Axolute
- Das Display
  - Ruf von der Türstation
  - 🖊 Hauptseite
- Funktionstasten der Video-Gegensprechanlage
- Navigationstasten

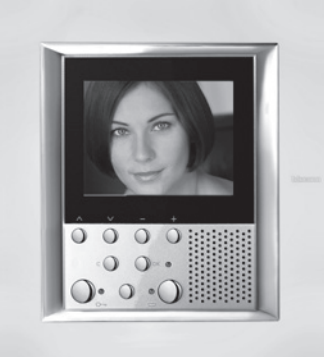

# Einleitung

#### Allgemeine Informationen

Das Video Display Axolute bietet nicht nur die gewöhnlichen Funktionen einer Gegensprechanlage und der Videokontrolle, sondern auch die Möglichkeit mit Ihrer MY HOME Anlage zu interagieren.

Sie können z.B. die automatische Licht- oder Rollladensteuerung aktivieren, eine Musikquelle der Schalldiffusionsanlage einschalten und die Lautstärke einstellen; zudem können Sie die Temperatur der verschiedenen Wohnräume über die vorhandene Temperaturregelungsanlage variieren.

#### Das Video Display Axolute

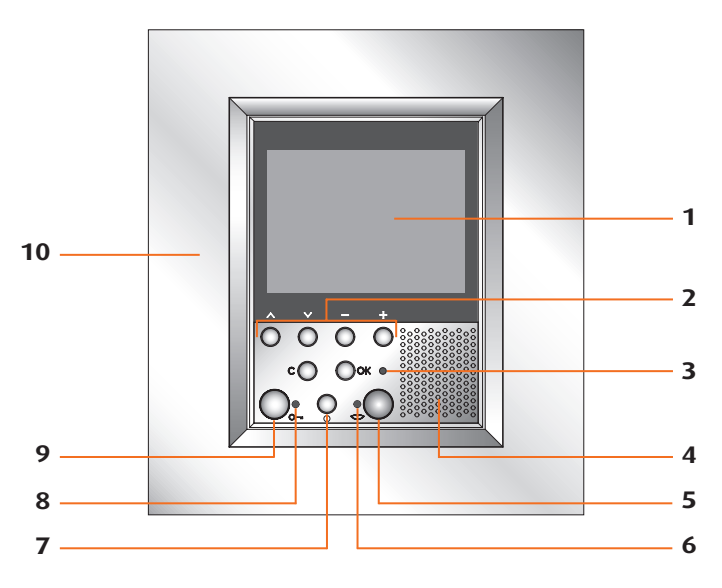

### 

- Ein nicht sachgerechter Gebrauch des Video Displays und aller mit ihm verbundenen Vorrichtungen, erlischt jeglichen Anspruch auf Garantie!
- Zur Reinigung, nur ein feuchtes oder antistatisches Tuch verwenden. Kein Alkohol oder chemische Reinigungsmittel verwenden.
- **1** LCD Farbdisplay zu 2,5"
- 2 Navigationstasten
- 3 Led Ruf ausgeschlossen
- 4 Lautsprecher
- 5 Verbindungstaste
- 6 Led Verbindung

- 7 Taste für Türstation ein und Taktierung
- 8 Led Schloss
- 9 -Schlosstaste
- 10 Mikrofon

## bticino

### Einleitung

#### Das Display

Während des Betriebs verhält sich das Display wie folgt:

#### Ruf von der Türstation

Wenn ein Ruf von der Türstation eintrifft, zeigt das Display das von der Kamera aufgenommene Bild.

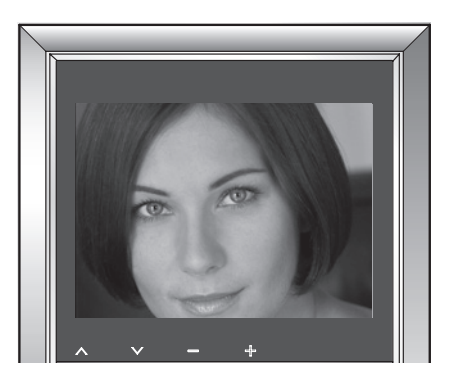

#### Hauptseite

Durch Drücken der Taste OK, wird das Menü mit den eingestellten Funktionen angezeigt.

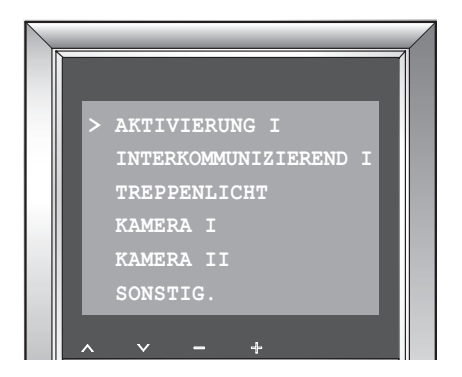

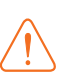

Die erste Seite des Menüs ist unterschiedlich zusammengestellt, je nach dem wie der Installateur die Anlage programmiert hat.

Weitere Einzelheiten zur Personalisierung Ihres Video Displays, finden Sie in den Datenblättern auf Seite 13 und 17 des vorliegenden Handbuchs, die von Ihrem Installateur ausgefüllt werden.

# Einleitung

#### Funktionstasten der Video-Gegensprechanlage

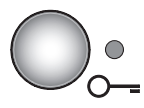

#### Schlosstaste

Wenn verbunden, öffnet sie das Schloss der verbundenen Türstation; im Ruhestand öffnet sie das Schloss der zugeteilten Türstation. Die Leuchte (rot) meldet die erfolgte Aktivierung.

#### Aktivierung einer Türstation/Taktierung

Aktiviert das Einschalten der zugeteilten Türstation und, wenn vorhanden, ermöglicht die Taktierung der andere Türstationen/ Kameras.

#### Verbindungstaste

Aktiviert/deaktiviert die Audio/Video-Verbindung. Nachdem ein Ruf eingetroffen ist, blinkt die Leuchte (grün) und leuchtet während des Gesprächs fest. Wird die Taste gedrückt ohne dass ein Ruf eingetroffen ist, kann eine vokale Meldung an die Schalldiffusionsanlage gesendet werden (wenn "Personensuche" aktiviert ist).

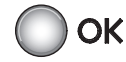

#### Taste OK

Ermöglicht den Zugang zum Menü; bestätigt die vorgenommene Wahl.

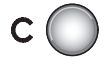

#### Taste C

Zurück zur vorhergehenden Seite; wenn sie von der ersten Seite aus gedrückt wird, schaltet sie das Display aus.

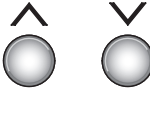

#### Tasten \land 🗸

In einem Menü, wählt man mit diesen Tasten den vorhergehenden oder nachfolgenden Eintrag.

#### Tasten — 🕂

In einem Menü, ändert man mit diesen Tasten den eingestellten Wert.

Bei einer Audio/Video-Verbindung ermöglichen diese Tasten einen schnellen Zugriff zu den Lautstärken- und Monitoreinstellungen.

8

Gebrauch der Funktionen der Video-Gegensprechanlage

- Um das Schloss der Türstation zu öffnen
- Um einen Ruf zu beantworten
- Schaltet die Türstation ein
- Gebrauch der Navigationstasten
- Zugriff zum Hauptmenü
- Kommunikation
  - 🖊 Aktivierung
  - Interkommunizierend
  - 📂 Treppenlicht
  - 📂 Kamera
  - 🖊 Kameras taktieren
  - 🕨 Ruf ausschließen
- Heimelektronik
  - 🖊 Szenarien
  - 🖊 Alarme
  - 🛩 Schalldiffusion
  - Temperaturregelung
- Personalisiertes Menü

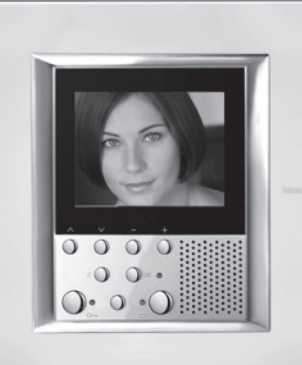

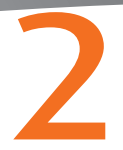

Gebrauch der Funktionen der Video-Gegensprechanlage

Um das Schloss der Türstation zu öffnen

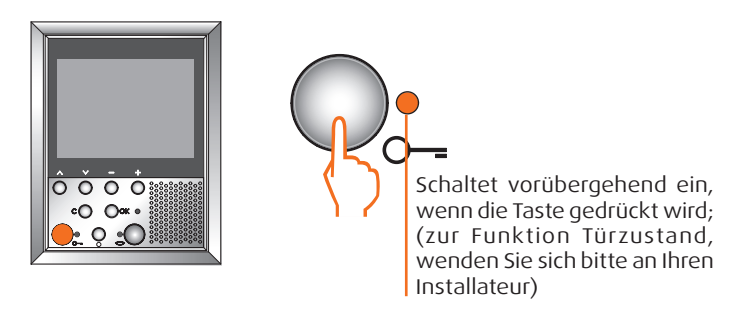

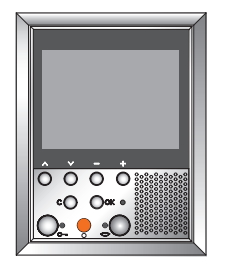

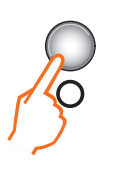

Wird diese Taste mehrmals gedrückt, aktiviert sie im Takt die anderen Kameras der Anlage (wenn vorhanden).

Um auch das Audio zu aktivieren, die Verbindungstaste drücken, nachdem das Bild angezeigt worden ist

#### 🛩 Um einen Ruf zu beantworten

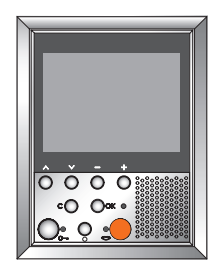

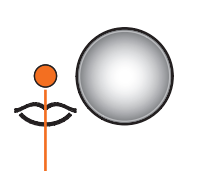

Grün = im Gespräch Grün blinkend = Ruf von der Türstation Das Einschalten der Türstation aktivieren

## bticino

Betrieb

#### Gebrauch der Navigationstasten

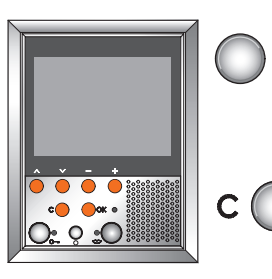

**OK** Ermöglicht den Zugang zum Menü; bestätigt die vorgenommene Wahl.

> Zurück zur vorhergehenden Seite; wenn sie von der ersten Seite aus gedrückt wird, schaltet sie das Display aus.

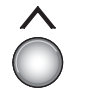

 In einem Menü, wählt man mit diesen Tasten den vorhergehenden oder nachfolgenden Eintrag.

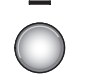

+

In einem Menü wird durch Drücken dieser Tasten der eingestellte Wert erhöht bzw. verringert; während des Gesprächs ermöglichen sie den Zugang zum Menü der Lautstärken- und Bildeinstellungen.

#### Zugriff zum Hauptmenü

Vom Hauptmenü aus kann man, abgesehen von den zuvor beschriebenen, noch andere Steuerungen vornehmen und die Seite Fortgeschrittener Betrieb abrufen (siehe Seite 23). Um das Menü abzurufen, die Taste **OK** drücken.

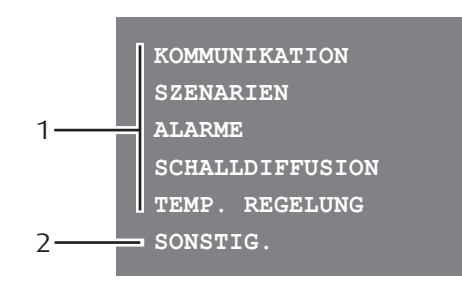

Nachstehend werden drei Zusammenstellungsbeispiele aufgeführt: Menü nur für die Kommunikation; Menü mit Kommunikation und Heimelektronik; personalisiertes Menü.

| > | AKTIVIERUNG I       |   |  |
|---|---------------------|---|--|
|   | INTERKOMMUNIZIEREND | I |  |
|   | TREPPENLICHT        |   |  |
|   | KAMERA I            |   |  |
|   | KAMERA II           |   |  |
|   | SONSTIG.            |   |  |
|   |                     |   |  |

#### KOMMUNIKATION

Beispiel eines Hauptmenüs mit ausschließlicher Programmierung der Kom munikationssteuerungen.

1) Untermenü und Steuerungen

#### 2) Zugriff zum fortgeschrittenen Betrieb

In diesem Handbuch werden alle von dem Video Display verwaltbaren Steuerungen beschrieben. Einige dieser Steuerungen könnten in Ihrem Video Display nicht zur Verfügung stehen, da sie von der Installation anderer Bticino Systeme abhängig sind (z.B. Temperaturregelung, Diebstahlschutz, Automation, Schalldiffusion).

Die Zusammensetzung des Menüs ist von der Art der Programmierung abhängig, die bei der Installation vorgenommen wird und daher nur vom Installateur geändert werden kann.

#### KOMMUNIKATION

> SZENARIEN ALARME SCHALLDIFFUSION TEMP. REGELUNG SONSTIG.

#### HEIMELEKTRONIK

Beispiel eines Hauptmenüs mit Untermenü für Kommunikation und Heimelektronik.

## bticino

2

In den nachfolgenden Tabellen trägt der Installateur die genaue Konfiguration Ihres Video Displays ein.

| KOMMUNIKATION |              |  |
|---------------|--------------|--|
| STEUERUNGEN   | BESCHREIBUNG |  |
|               |              |  |
|               |              |  |
|               |              |  |
|               |              |  |
|               |              |  |

| HEIMELEKTRONIK                     |                |  |
|------------------------------------|----------------|--|
| SUBEMENÜ IN DER ANLAGE INSTALLIERT |                |  |
| SZENARIEN                          | Siehe Seite 17 |  |
| ALARME                             | Siehe Seite 18 |  |
| SCHALLDIFFUSION                    | Siehe Seite 19 |  |
| TEMPERATURREGELUNG                 | Siehe Seite 19 |  |

> INT. Raum INT. Wohnzimmer INT. Büro SZEN. Nacht SZEN. Mittagessen SONSTIG.

#### PERSONALISIERTES MENÜ

Gestattet den Zugriff zu einer größeren Anzahl von Funktionen und bietet die Möglichkeit die Texte der Menüs zu personalisieren (z.B. Szen. Nacht statt Szenario I).

#### Kommunikation

#### Aktivierung

Diese Funktion ermöglicht es einen Aktuator oder eine Türstation zu aktivieren. Es kann beispielsweise ein Nebentor geöffnet werden.

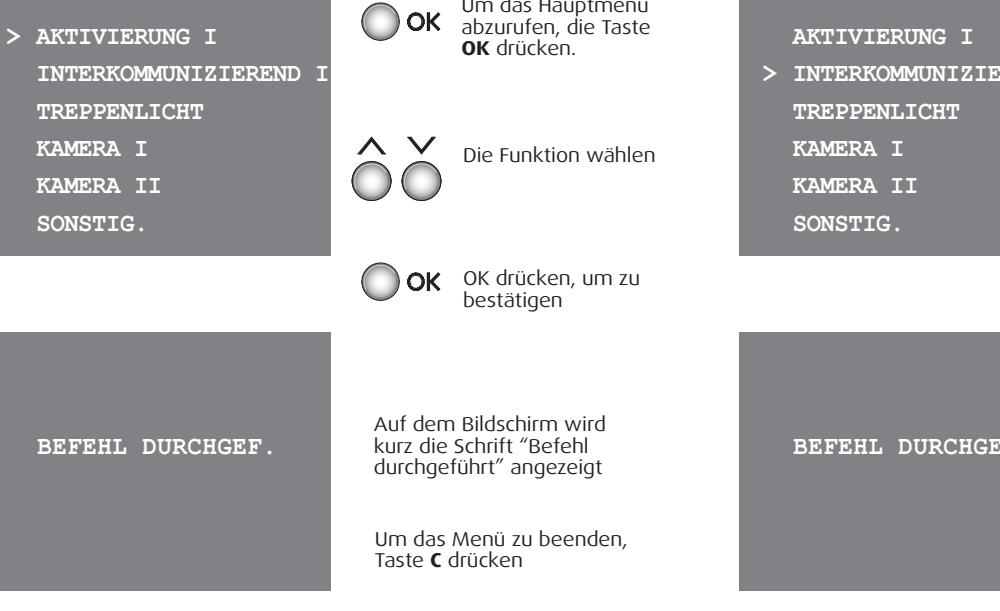

#### Interkommunizierend

Über diese Funktion kann man mit anderen in derselben Wohnung oder in anderen Wohnungen installierten Video-Gegensprechanlagen/Gegensprechanlagen kommunizieren.

unterbrochen

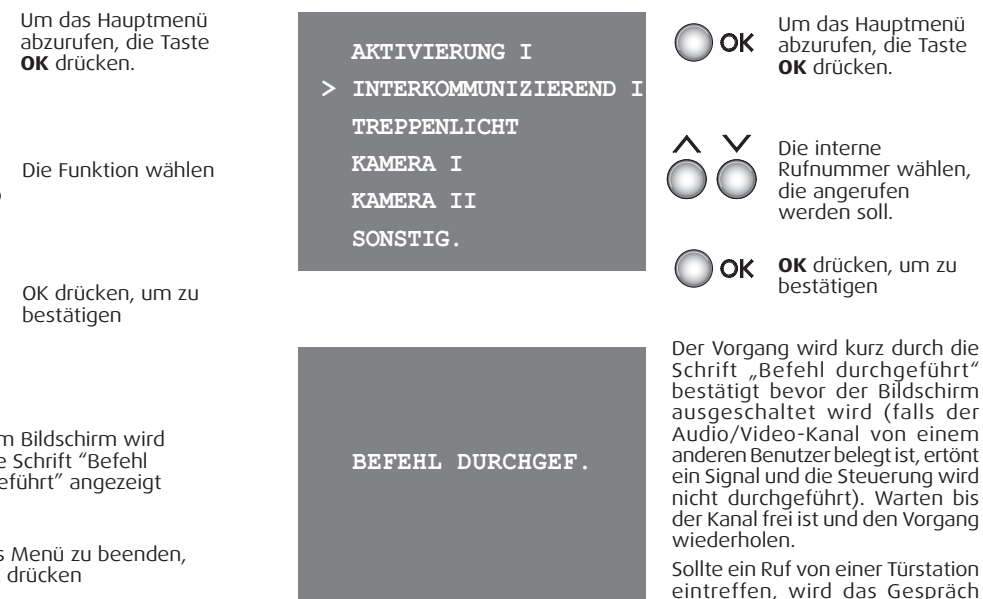

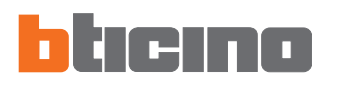

#### Treppenlicht

Ermöglicht es das Licht am Eingang oder der Treppen einzuschalten.

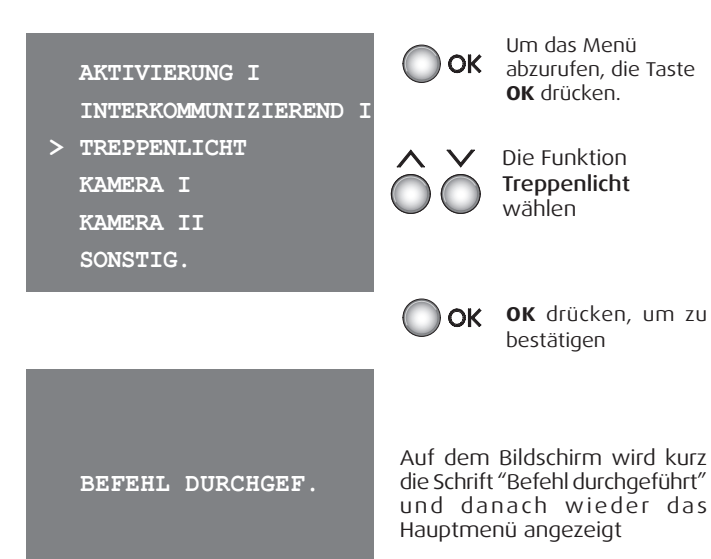

Mit einer Kame

Mit einer Kamera kann man die eigene Wohnung überwachen, indem eine der in der Wohnung und in den gemeinschaftlichen Bereichen (z.B. Garagen, Garten) installierten Kameras aktiviert wird.

|   | AKTIVIERUNG I<br>INTERKOMMUNIZIEREND I<br>TREPPENLICHT | Ок         | Um das Menü<br>abzurufen, die Taste<br><b>OK</b> drücken. |
|---|--------------------------------------------------------|------------|-----------------------------------------------------------|
| > | KAMERA I<br>KAMERA II<br>SONSTIG.                      | ÔŎ         | Die Kamera wählen,<br>die aktiviert werden<br>soll        |
|   |                                                        | Ок         | <b>OK</b> drücken, um zu bestätigen                       |
|   |                                                        | Am Dildeeb | isso wish doe yoo dos                                     |

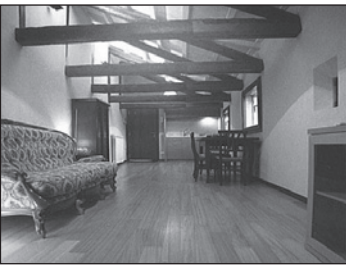

Am Bildschirm wird das von der gewählten Kamera aufgenommene Bild angezeigt (falls der Audio/ Video-Kanal von einem anderen Benutzer belegt ist, wird die Steuerung nicht durchgeführt). Warten bis der Kanal frei ist und den Vorgang wiederholen.

Sollte ein Ruf von einer Türstation eintreffen, wird die Verbindung unterbrochen.

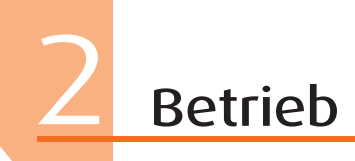

#### 🖊 Kameras taktieren

Bietet die Möglichkeit die von allen installierten Kameras aufgenommenen Bilder der Reihe nach anzeigen zu lassen. Wenn aktiviert, zeigt das Video Display 10 Sekunden lang das Bild der ersten Kamera und dann der Reihe nach die der anderen an. Wenn der Zyklus beendet ist, wird das Bild gelöscht.

Das Bild einer Kamera kann durch Drücken der Taste Verbindung auch länger angezeigt werden lassen; in diesem Fall wird die Kamerafunktion aktiviert und, falls es sich um eine Kamera einer Türstation handelt, wird auch die Audiokommunikation aktiviert.

OK

KAMERA I KAMERA II KAMERA III > KAMERA TAKTIEREN TREPPENLICHT SONSTIG.

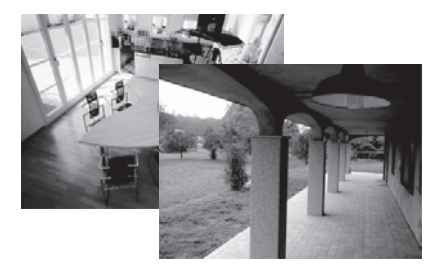

Taste OK zur Bestätigung drücken (falls der Audio/ Video-Kanal von einem anderen Benutzer belegt ist, wird die Steuerung nicht durchgeführt). Warten bis der Kanal frei ist und den Vorgang wiederholen. Sollte ein Ruf von einer Türstation eintreffen, wird die Verbindung unterbrochen.

Kameras taktieren

wählen

#### 🖊 Ruf ausschließen

Hiermit kann man das Läutwerk für den Ruf aktivieren/ deaktivieren. Wenn das Läutwerk deaktiviert ist, leuchtet die Leuchte für den Rufausschluss auf.

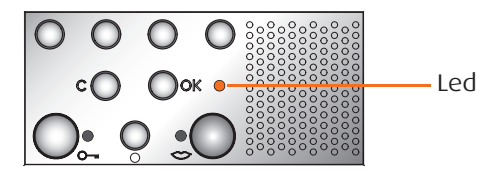

Um den Rufausschluss zu aktivieren, muss die Lautstärke des "Läutwerks" auf Null eingestellt werden (siehe Kapitel Lautstärkeneinstellungen auf Seite 25).

#### Heimelektronik

#### 🛩 Szenarien

Das Video Display ist mit der Automationsanlage Bticino verbunden und aktiviert die Szenarien.

 $\wedge \vee$ 

OK

 $\wedge \vee$ 

> SZENARIEN
ALARME
SCHALLDIFFUSION
TEMP. REGELUNG
SONSTIG.

KOMMUNIKATION

> SZENARIO I SZENARIO II

#### SZENARIO III

SZENARIO IV

SZENARIO V

In der nachstehenden Tabelle trägt der Installateur eine kurze Beschreibung der eingestellten Szenarien ein.

| SZENARIO     | BESCHREIBUNG |
|--------------|--------------|
| SZENARIO I   |              |
| SZENARIO II  |              |
| SZENARIO III |              |
| SZENARIO IV  |              |
| SZENARIO V   |              |

**OK OK** drücken, um zu bestätigen

Vom Hauptmenü

**OK** drücken, um zu

Das Szenario wählen, das aktiviert werden

aus, Szenarien

wählen

bestätigen

soll

Auf dem Bildschirm wird kurz die Schrift "Befehl durchgeführt" angezeigt Um das Menü zu beenden, Taste **C** drücken

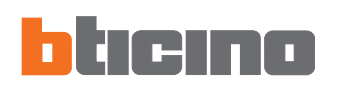

Betrieb

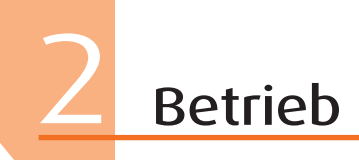

#### 🖊 Alarme

Das Video Display ist mit dem Einbruchsicherheitssystem verbunden und liefert insbesondere Informationen über den Anlagenstatus, die aktiven Zonen und die zuletzt aufgetretenen 4 Alarme.

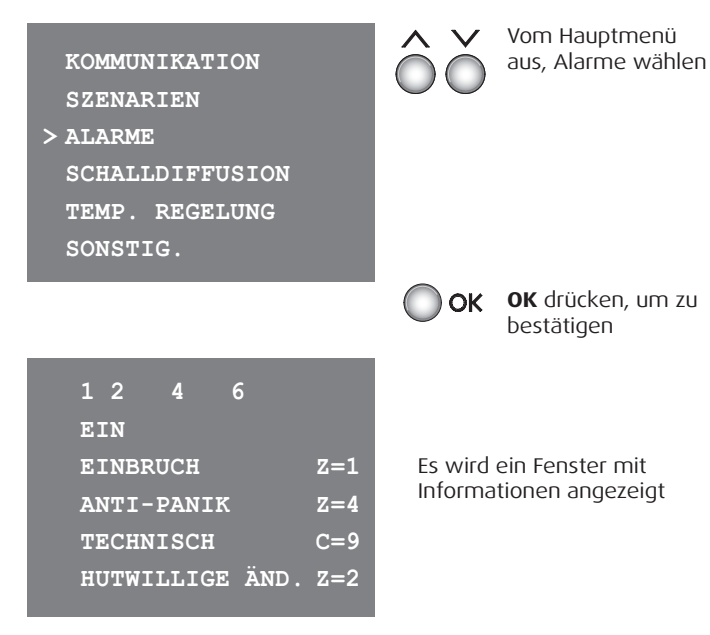

Die im Fenster angezeigten Informationen sind folgendermaßen zu verstehen:

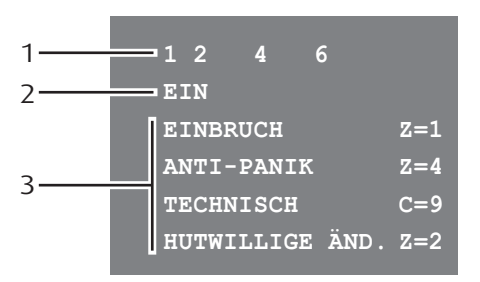

- 1) Status der von der Diebstahlschutzanlage überwachten 8 Zonen: jede aktive Zone wird durch die entsprechende Nummer identifiziert (von 1 bis 8)
- 2) Status des Systems = EIN/AUS
- 3) Informationen zu den letzten vier Alarmen: Alarmtyp und Zone
  - Einbruch
  - Antipanik
  - Technisch
  - Hutwillige Änderung

**BEMERKUNG**: wenn die Einbruchsicherheitsanlage eingeschaltet wird, wird der Speicher mit den letzten vier Alarmen gelöscht

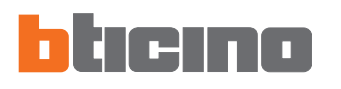

#### Schalldiffusion

Wenn das Video Display an die Schalldiffusionsanlage von Bticino angeschlossen ist, kann man es kontrollieren.

KOMMUNIKATION

SZENARIEN

ALARME

> SCHALLDIFFUSION TEMP. REGELUNG SONSTIG.

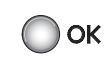

**OK** drücken, um zu bestätigen

Vom Hauptmenü

wählen

aus. Schalldiffusion

SCHALLDIFFUSION

> ON (+) / OFF (-) LAUTSTÄRKE: <-/+> MUSIKST./SENDER:<-/+> QUELLE:<+> Über die Tasten – oder + kann man die Anlage (oder einzelne Verstärker\*) ein-/ausschalten, das Musikstück der CD wählen oder den Sender ändern und eine Musikquelle (Radio, CD usw.) wählen.

\* Nur wenn das Video Display über einen PC bei der Installation programmiert worden ist (für weitere Informationen, wenden Sie sich bitte an Ihren Installateur).

#### Temperaturregelung

Das Video Display ermöglicht es die Temperatur in der Wohnung zu kontrollieren und einzustellen, denn es interagiert mit der Temperaturregelungsanlage von Bticino.

|   | KOMMUNIKATION   |
|---|-----------------|
|   | SZENARIEN       |
|   | ALARME          |
|   | SCHALLDIFFUSION |
| > | TEMP. REGELUNG  |
|   | SONSTIG.        |

Vom Hauptmenü aus, Temperaturregelung wählen

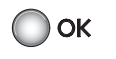

**OK** drücken, um zu bestätigen

TEMPERATURREG.ZENTRALE > MANUELL : 20.5 C WÖCHENTLICH SCHUTZ<+>/OFF<-> STATUS: WÖCHENTLICH Über die Tasten – + kann man den manuellen Modus einstellen und die Temperatur regeln. Frost- / Wärmeschutz

einstellen

Zentrale ein- oder ausschalten

Betriebszustand der Zentrale kontrollieren.

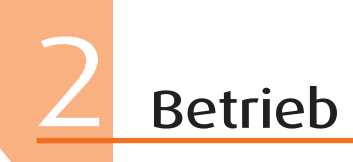

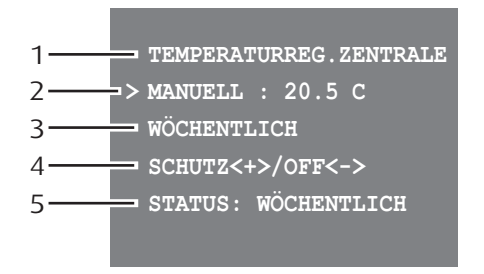

- 1) Durch Drücken der Tasten und + wählt man Temperaturregelungszentrale/Zone
- 2) Um den manuellen Modus einzustellen und die Temperatur zu regeln, die Tasten – und + drücken und mit **OK** bestätigen
- Um den wöchentlichen Modus einzustellen, Taste OK zur Bestätigung drücken (es wird das zuletzt eingestellte wöchentliche Programm eingestellt, das an der Temperaturregelungszentrale zuletzt gewählt worden ist)
- 4) Durch Drücken der Taste + wird der Frost- bzw.
   Wärmeschutz eingestellt (Frostschutz im Winter oder Wärmeschutz im Sommer); durch Drücken der Taste – wird die Anlage ausgeschaltet
- 5) Zeigt den aktuellen Betriebszustand der Zentrale an

Die Temperatur kann auf unterschiedliche Stufen in den verschiedenen Bereichen der Anlage eingestellt werden.

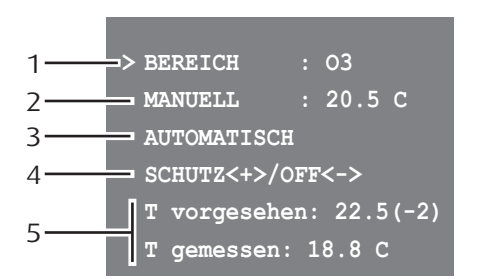

- 1) Durch Drücken der Tasten und + wählt man Zonen/ Temperaturregelungszentrale
- 2) Um den manuellen Modus einzustellen und die Temperatur zu regeln, die Tasten – und + drücken und mit OK bestätigen
- 3) Um den Modus Automatisch einzustellen, Taste OK zur Bestätigung drücken (in diesem Fall wird der Modus eingestellt, der an der Temperaturregelungszentrale zuletzt gewählt worden ist)
- 4) Durch Drücken der Taste + wird der Frost- bzw.
   Wärmeschutz eingestellt (Frostschutz im Winter oder Wärmeschutz im Sommer); durch Drücken der Taste – wird die Zone ausgeschaltet
- 5) Zeigt den aktuellen Status der Zone an

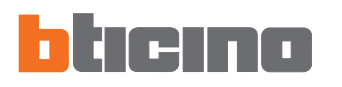

#### Personalisiertes Menü

Durch das personalisierte Menü wird der Gebrauch der Funktionen des Video Displays intuitiver gestaltet. In dem Menü werden nämlich nur die tatsächlich vorhandenen Funktionen der Anlage My Home angezeigt und der Text der einzelnen Steuerungen kann während der Installation geändert bzw. personalisiert werden. Aus diesem Grund sind nachfolgende Abbildungen nur als Beispiel aufgeführt.

|                                                                                              | Bespiel eines Standard-Menüs |
|----------------------------------------------------------------------------------------------|------------------------------|
| INTERKOMMUNIZIEREND I                                                                        |                              |
| INTERKOMMUNIZIEREND II                                                                       |                              |
| INTERKOMMUNIZIEREND III                                                                      |                              |
| > SZENARIO I                                                                                 |                              |
| SZENARIO II                                                                                  |                              |
| SONSTIG.                                                                                     |                              |
|                                                                                              |                              |
| INTERKOMMUNIZIEREND II<br>INTERKOMMUNIZIEREND III<br>> SZENARIO I<br>SZENARIO II<br>SONSTIG. |                              |

Personalisiertes Menü > INT. Raum
INT. Wohnzimmer
INT. Büro
SZEN. Nacht
SZEN. Mittagessen
SONSTIG.

Ein personalisiertes Menü gestattet außerdem:

 die Funktionen BÜRO und FREIE HÄNDE in die Hauptseite oder in eine andere Seite einzufügen, die ansonsten nur durch das Menü SONSTIGES abgerufen werden können.

| KOMMUNIKATION |           |
|---------------|-----------|
| SZENARIEN     |           |
| ALARME        |           |
| Büro          | <ja></ja> |
| Freie hände   | <no></no> |
| SONSTIG.      |           |

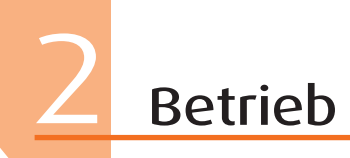

- Eine Startseite zu erstellen von der man ein Untermenü abruft, das verschiedene Funktionen enthält.
- KOMMUNIKATION SZENARIEN ALARME > PERSÖNLICH TEMP. REGELUNG SONSTIG.

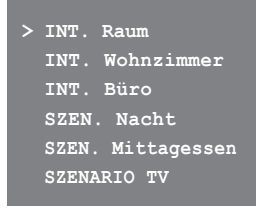

• Eine Startseite zu erstellen die die Funktionen und Systeme der Heimelektronik enthält, die in der Anlage tatsächlich installiert sind

• Mehr als ein Hinweis auf die Einträge Szenarien und Kommunikation einzufügen. Auf diese Weise können bis zu 30 Funktionen Szenarien oder Kommunikation eingefügt werden.

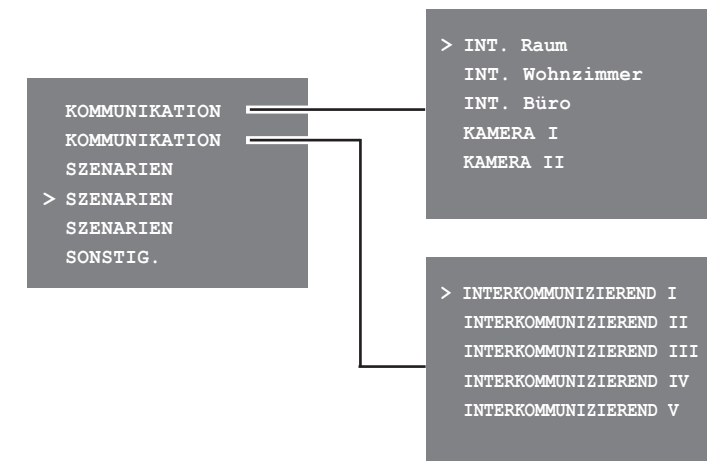

Im hier oben abgebildeten Beispiel, kann man 12 Kommunikations- und 18 Szenarienfunktionen einfügen.

# Fortgeschrittener Betrieb

- Das Menü "Sonstiges"
- Regelungen
  - Regelungen Lautstärke
  - 🖊 Regelungen Monitor
- Einstellungen
  - 🖊 Вüго
  - 🖊 Freie Hände
  - 🖊 Türzustand
  - 🖊 Alarmmeldungen
  - 🖊 Läutwerke
- Informationen
- Konfiguration

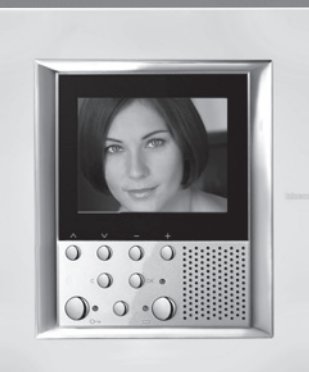

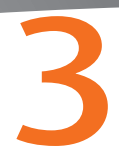

# **3** Fortgeschrittener Betrieb

#### Das Menü "Sonstiges"

Im Hauptmenü ist der Eintrag SONSTIGES immer vorhanden; wenn dieser gewählt wird, können viele kundenspezifische Einstellungen vorgenommen werden, um das Video Display bestens verwenden zu können.

INTERKOMMUNIZIEREND I

TREPPENLICHT

AKTIVIERUNG I

KAMERA I

KAMERA II

> SONSTIG.

Ок

 $\mathbf{\Lambda}$ 

> REGELUNGEN EINSTELLUNGEN INFORMATIONEN KONFIGURATION Um die kundenspezifische Einstellungen vornehmen zu können, die Taste **OK** drücken.

Vom Hauptmenü

aus, Sonstiges

wählen

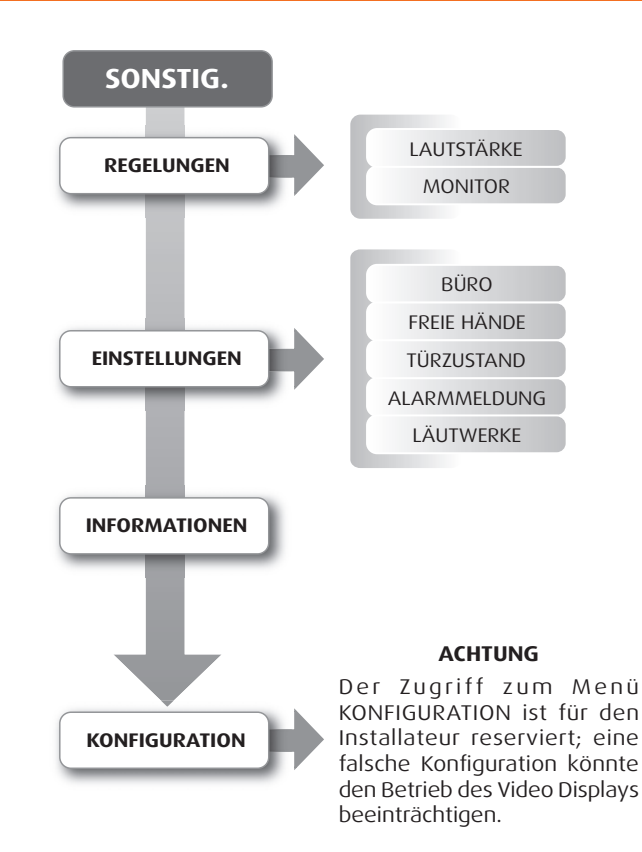

#### 25

### Fortgeschrittener Betrieb

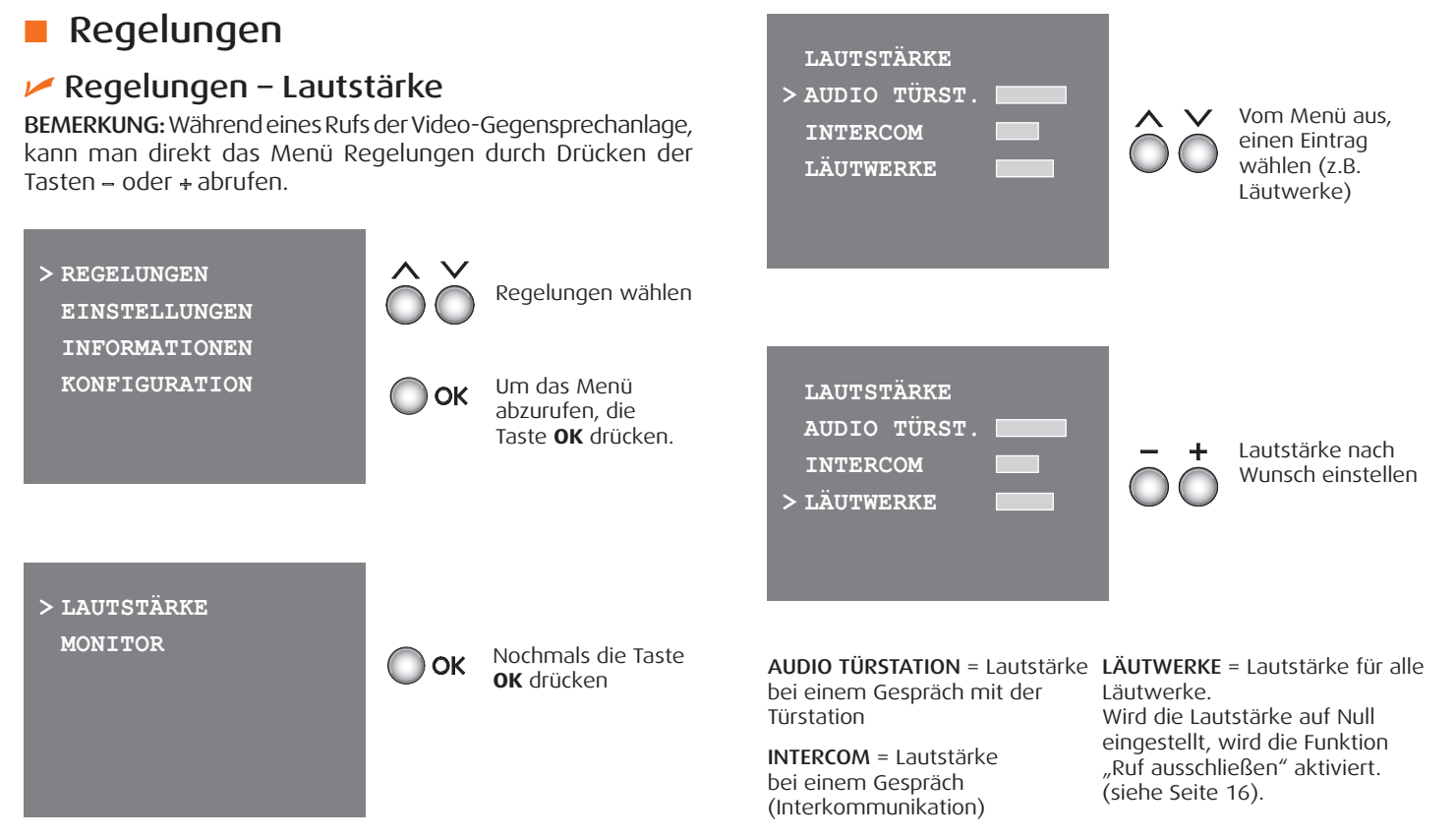

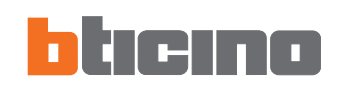

# 3 Fortgeschrittener Betrieb

#### 🖊 Regelungen - Monitor

**BEMERKUNG:** Während eines Rufs der Video-Gegensprechanlage, kann man direkt das Menü Regelungen durch Drücken der Taste – oder + abrufen.

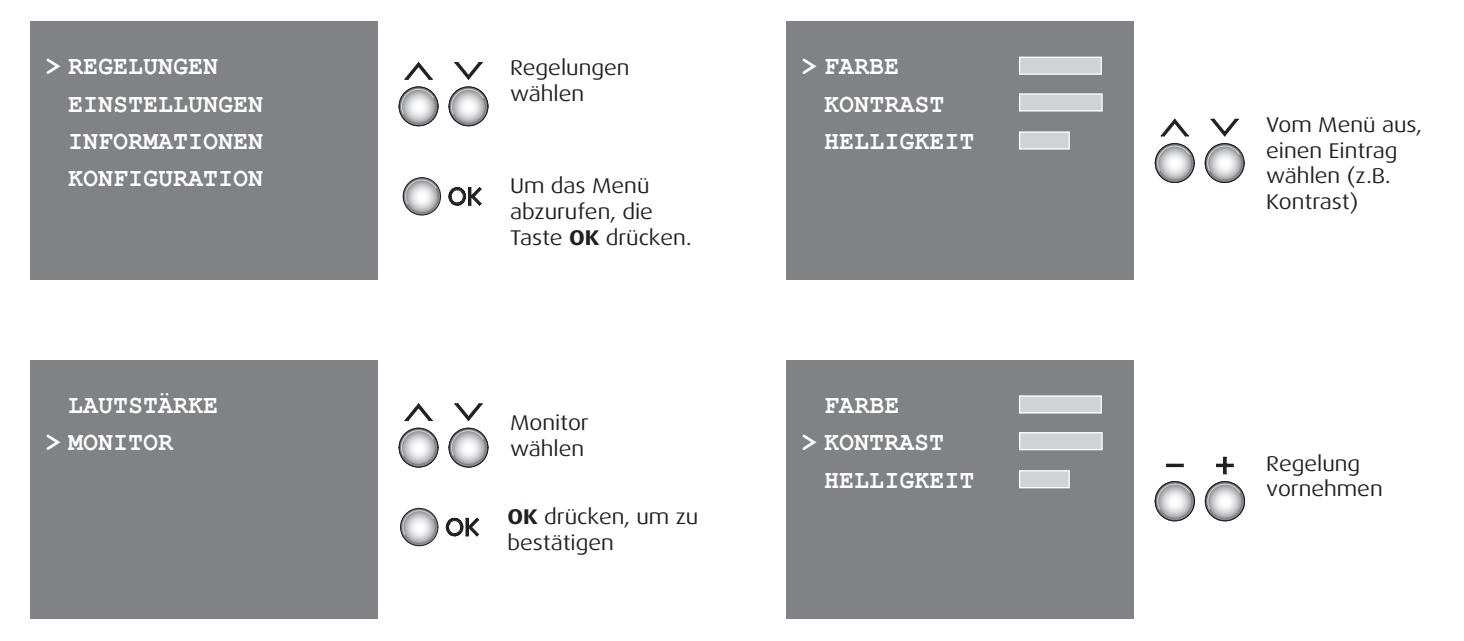

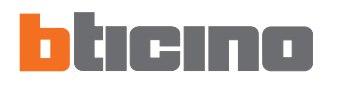

#### Einstellungen

#### 🖊 Вüго

Die Funktion Büro ermöglicht es das automatische Öffnen des Schlosses beim Eintreffen eines Rufs von der Türstation einzustellen. Die Aktivierung kann nicht gleichzeitig mit der Funktion Türzustand vorgenommen werden.

#### 🛩 Freie Hände

Die Funktion Freie Hände aktiviert automatisch Mikrofon und Lautsprecher wenn ein Rufeintrifft, so dass man die Verbindungstaste nicht mehr drücken muss, um den Ruf zu beantworten (die Verbindung stellt sich sofort beim Eintreffen des Rufes her).

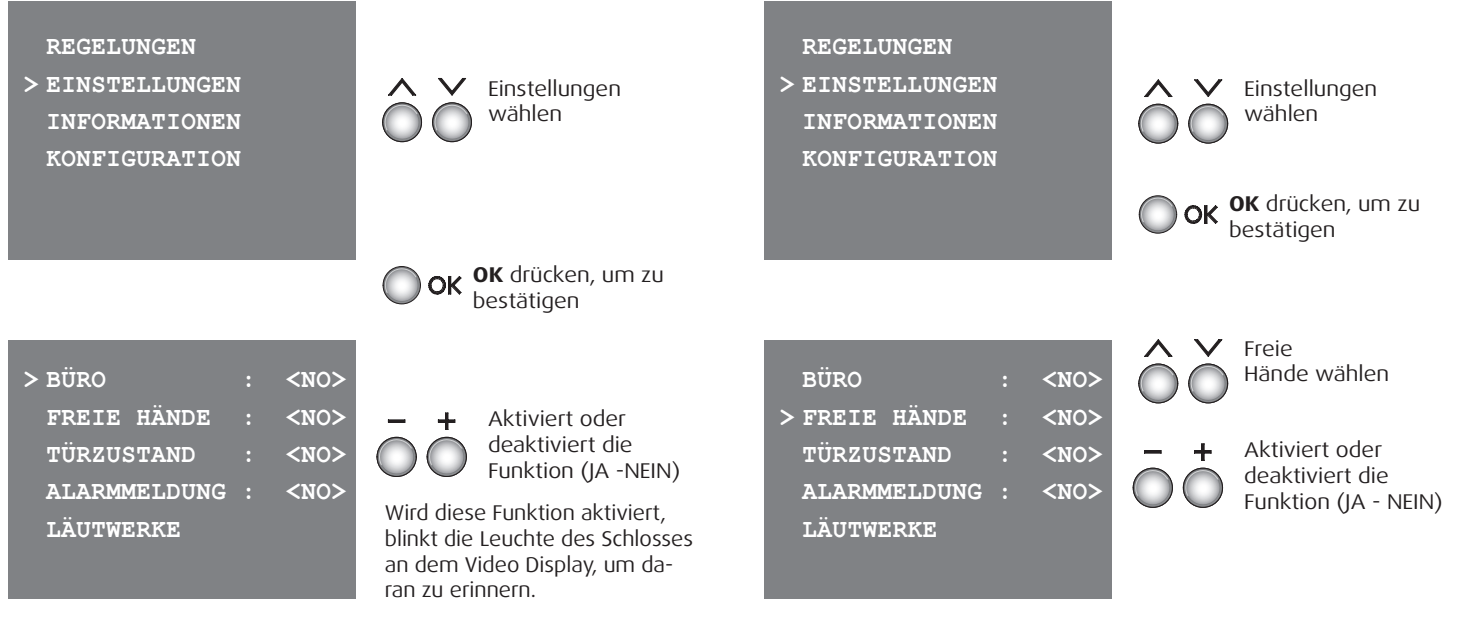

# **3** Fortgeschrittener Betrieb

Türzustand

#### Diese Funktion meldet den Zustand des Schlosses; wenn Falls aktiviert, meldet das Video Display eine Alarmmeldung, es geöffnet ist, blinkt die "Leuchte Schloss", wenn es wenn die Einbruchsicherheitsanlage einen Alarm erzeugt. geschlossen ist, bleibt die Leuchte ausgeschaltet. - Die drei Meldeleuchten blinken abwechselnd bis eine Taste BEMERKUNG: kann nur aktiviert werden, wenn diese gedrückt wird, um die Meldung anzeigen zu lassen. (wenn das Funktion vorgesehen ist (für weitere Informationen, wenden Display örtlich gespeist wird, wird die Meldung automatisch Sie sich bitte an den Installateur); kann nicht gleichzeitig mit angezeigt). der Funktion Büro aktiviert werden. Um die Meldung zu löschen, bei angezeigter Meldung die Taste C drücken, anderenfalls wird die Meldung beim nächsten Tastendruck angezeigt. REGELUNGEN Einstellungen > EINSTELLUNGEN wählen Einstellungen REGELUNGEN INFORMATIONEN wählen > EINSTELLUNGEN KONFIGURATION **OK** OK drücken, um zu INFORMATIONEN bestätigen KONFIGURATION **OK** OK drücken, um zu bestätigen BÜRO <NO> Alarmmeldung Türzustand BÜRO <NO> $\sim$ FREIE HÄNDE <NO>wählen wählen FREIE HÄNDE <NO> <NO> > TÜRZUSTAND TÜRZUSTAND <NO> ALARMMELDUNG : <NO> > ALARMMELDUNG : <NO>Aktiviert oder Aktiviert oder LÄUTWERKE LÄUTWERKE deaktiviert die deaktiviert die Funktion (JA - NEIN) Funktion (JA - NEIN)

Alarmmeldungen

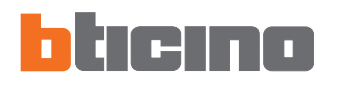

🖊 Läutwerke

zugeteilt werden.

REGELUNGEN

BÜRO

FREIE HÄNDE

TÜRZUSTAND

> LÄUTWERKE

## Fortgeschrittener Betrieb

EREIGNIS WÄHLEN > RUF VON TÜRST. <S=0> Ereignis wählen Einem jeden Rufereignis kann eine der sechzehn Melodien RUF VON TÜRST. <S=1> INTERCOM INTERN OK OK drücken INTERCOM EXTERN ETAGENRUF Einstellungen wählen > EINSTELLUNGEN Melodie wählen INFORMATIONEN > MELODIE: -01+KONFIGURATION OK drücken, um zu OK LAUTSTÄRKE Lautstärke bestätigen einstellen BESTÄTIGEN Bestätigen wählen und **OK** drücken, um die Wahl zu speichern und die vorhergehende Seite wieder abzurufen <NO> **RUF VON TÜRSTATION = Ruf von INTERCOM EXTERN** = Ruf von Läutwerke einem interkommunizierenden der Türstation. <NO> wählen **INTERCOM INTERN** = Ruf von einem Posten einer anderen Wohnung. <NO> interkommunizierenden Posten der ETAGENRUF = Ruf von einer Wohnung. Taste in der Nähe der eigenen ALARMMELDUNG : <NO>Eingangstür **OK** drücken, um zu OK bestätigen BEMERKUNG: die eingestellte Lautstärke ist für alle Läutwerke gleich Wird die Lautstärke auf Null eingestellt, wird die Funktion "Ruf

ausschließen" aktiviert (siehe Seite 16).

# 3 Fortgeschrittener Betrieb

#### Informationen

Dieses Menü liefert technische Informationen über die Konfiguration des Video Displays.

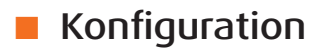

Der Zugriff zu diesem Menü ist für den Installateur reserviert; die Programmierung des Video Displays ändern, könnte deren Betrieb beeinträchtigen.

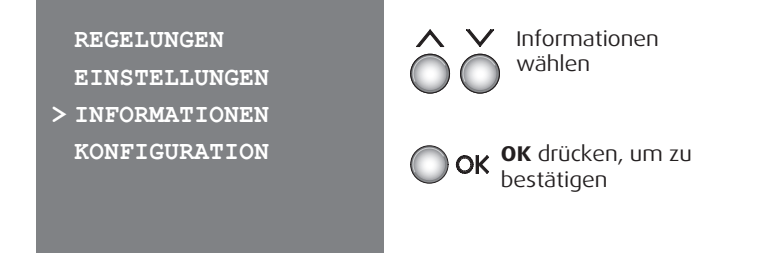

#### REGELUNGEN EINSTELLUNGEN INFORMATIONEN > KONFIGURATION

ADRESSE N :01 ADRESSE P :00 MODUS M :06 VERSION FWR:1.00.00 VERSION HWR:0.0

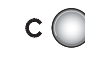

**C** drücken, um die vorhergehende Seite abzurufen ! ACHTUNG ! BEREICH RESERVIERT FÜR DIE KONFIGURATION DES VORRICHTUNG!

> BEENDEN WEITER

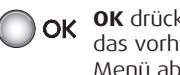

**OK** drücken, um das vorhergehende Menü abzurufen

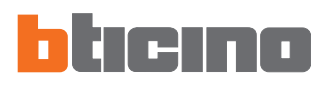

In diesen Seiten sind die genaue Konfiguration Ihres Video Displays sowie alle vom Installateur laut Anweisungen vorgenommenen programmierten Funktionen aufgeführt. Wurde die Konfiguration mit der Software TIVIDEODISPLAY vorgenommen, wird der Installateur das entsprechende Datenblatt drucken und es diesem Handbuch beilegen. Diese Informationen sind für den Installateur sehr nützlich wenn die vorhergehende Programmierung wieder hergestellt werden soll, weil das Video Display entweder ausgewechselt wird oder defekt ist.

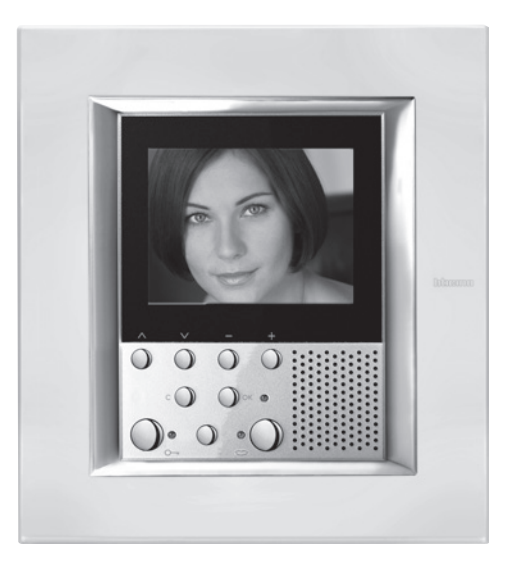

| Konfiguration Haustation | Adresse: N P  |  |
|--------------------------|---------------|--|
|                          | Modus: M      |  |
| Einstellungen            | Вüго          |  |
|                          | Freie Hände   |  |
|                          | Türzustand    |  |
|                          | Alarmmeldung  |  |
| Optionen                 | Master Slave  |  |
|                          | Personensuche |  |
|                          | Default       |  |

| Interkommunizierend I   | Adresse:       | N 🗌        | Intern: JA    | NEIN |
|-------------------------|----------------|------------|---------------|------|
| Interkommunizierend II  | Adresse:       | Ν          | Intern: JA    | NEIN |
| Interkommunizierend III | Adresse:       | Ν          | Intern: JA    | NEIN |
| Interkommunizierend IV  | Adresse:       | Ν          | Intern: JA    | NEIN |
| Aktivierung I           | Adresse:       | Р          | Intern: JA    | NEIN |
| Aktivierung II          | Adresse:       | Ρ          | Intern: JA    | NEIN |
| Kamera I                | Adresse:       | Р          | Intern: JA    | NEIN |
| Kamera II               | Adresse:       | Ρ          | Intern: JA    | NEIN |
| Kamera III              | Adresse:       | Р          | Intern: JA    | NEIN |
| Kameras taktieren       | Aktiv          |            | Nicht Aktiv   |      |
| Szenario I              | Szenarienmodul | : A Haust. | Anz. Szenario |      |
| Szenario II             | Szenarienmodul | : A Haust. | Anz. Szenario |      |
| Szenario III            | Szenarienmodul | : A Haust. | Anz. Szenario |      |
| Szenario IV             | Szenarienmodul | : A Haust. | Anz. Szenario |      |
| Szenario V              | Szenarienmodul | : A Haust. | Anz. Szenario |      |

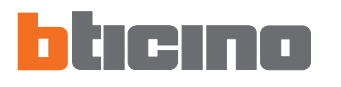

### Lösung eventueller Störungen

| STÖRUNG                                                                                                    | LÖSUNG                                                                                                    |  |
|----------------------------------------------------------------------------------------------------|----------------------------------------------------------------------------------------------------|--|
| Durch Drücken der Taste Aktivierung der Türstation/Taktierung<br>(                                               | - der Audio/Video-Kanal könnte belegt sein; warten bis er frei ist und<br>Taste wieder drücken                                                                                                    |  |
| Durch Drücken der Taste OK, wird das Menü nicht angezeigt und<br>an der Hausstation ertönt das Signal für belegt | - der Audio/Video-Kanal könnte belegt sein; warten bis er frei ist und Taste wieder drücken                                                                                                    |  |
| Nach einem Ruf läutet die Hausstation nicht                                                                      | <ul> <li>kontrollieren, ob die Lautstärke auf Null eingestellt ist<br/>(die Meldeleuchte f ür Rufausschluss leuchtet)</li> </ul>                                                                                                    |  |
| An der Türstation ist die Kommunikation unverständlich                                                           | <ul> <li>- in einem Abstand von 40 Zentimeter vom Mikrofon des Video<br/>Displays sprechen</li> <li>- zusammen mit dem Installateur die Einstellungen der Türstation<br/>kontrollieren und ggf. die Lautstärke des Mikrofons verringern</li> <li>- die Kommunikation kann im Modus PUSH TO TALK erfolgen<br/>(siehe Beschreibung in der nachfolgenden Seite).</li> </ul> |  |
| An der Hausstation ist die Kommunikation unverständlich                                                          | <ul> <li>die Lautstärkeneinstellungen des Video Displays kontrollieren;</li> <li>kontrollieren, ob das Video Display durch starke Geräuschquellen<br/>gestört wird</li> <li>die Kommunikation kann im Modus PUSH TO TALK erfolgen<br/>(siehe Beschreibung in der nachfolgenden Seite).</li> </ul>                                                                        |  |

### Lösung eventueller Störungen

#### Modus Push to Talk

Empfang eines Rufs von der Türstation

Taste Verbindung drücken, um den Ruf zu beantworten. Die Leuchte für Verbindung leuchtet grün auf.

Während des Gesprächs kann die Funktion PUSH TO TALK aktiviert werden.

Die Verbindungstaste mindestens 2 Sekunden lang drücken, um mit der Türstation zu sprechen.

Die grüne Meldeleuchte leuchtet immer noch.

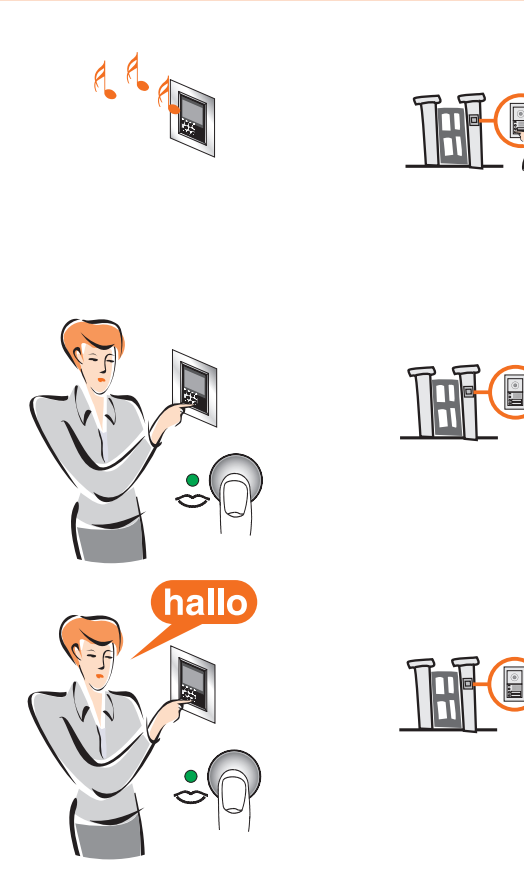

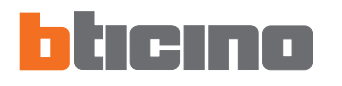

### Lösung eventueller Störungen

Taste loslassen, um die Türstation hören zu können. Die Meldeleuchte leuchtet rot auf

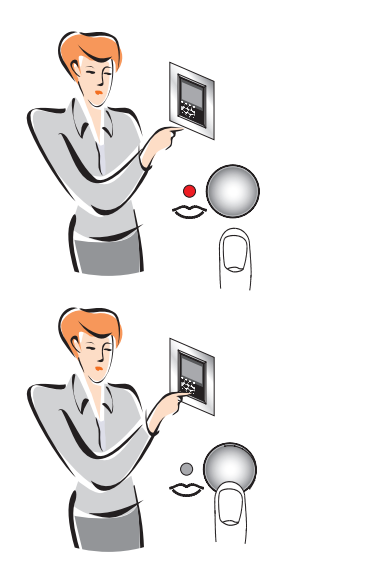

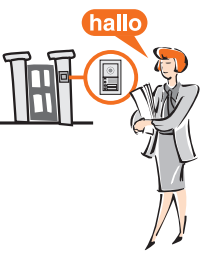

Um die Verbindung abzubrechen, die Verbindungstaste kurz drücken. Die Meldeleuchte erlischt.

Bticino SpA Via Messina, 38 20154 Milano - Italia www.bticino.com